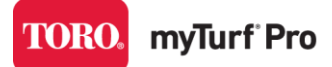

## Changing your Subscription in myTurf

1. You will first login to your myTurf account at https://myturf.toro.com

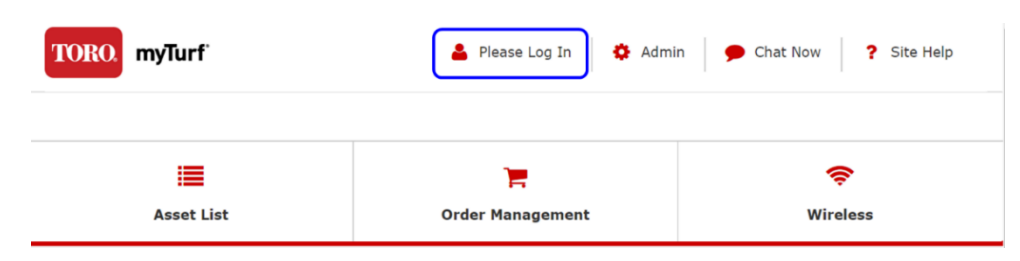

Once successfully logged in, you should see the main navigation tabs for the system as well as your name and organization indicated in the upper right.

2. Click on the admin icon in the upper right of the help menu.

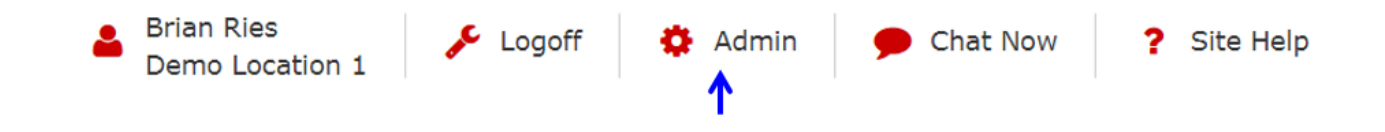

This takes you to the Admin page, where you will need to view the location record by clicking on the edit icon next to the location name:

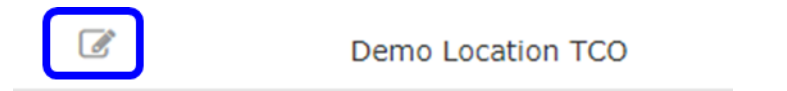

3.

| Subscription Level *                    | Pro                                                                                                    |
|-----------------------------------------|----------------------------------------------------------------------------------------------------|
|                                         | • You will be billed at the completion of the 90-day Free Trial. You can manage your payment methods, schedule, or cancel your subscription at any time in Location Administration. |
|                                         | I have read and understand myTurf Subscriptions Rates and Process                                                                                                    |
| Payment Schedule *                      | Annually                                                                                                    |
| Preferred Subscription Invoice Method * | Paper Invoice                                                                                                    |
| Automatic Credit Card Option            | D Pay by Automatic Credit Card                                                                                                    |
|                                         | Automatic-Credit-Card-Form.pdf                                                                                                    |
|                                         | • To request Automatic Credit Card payments, fill out form and send to myturfcustomer@toro.com. Available in U. S. & Canada only.                                                   |
|                                         |                                                                                                    |
| S Tax Exempt Organization               |                                                                                                    |
| .S. Tax Exempt Organization             |                                                                                                    |
|                                         |                                                                                                    |

- 4. This is where you'll change the Subscription level from Standard to Pro or vice versa by selecting the dropdown next to "Subscription Level".
- 5. Click save in the right-hand navigation column to save your changes.

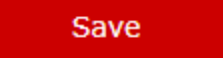